2019(平成 31)年度 大阪高体連バドミントン専門部使用のエクセルファイルの説明

大阪高等学校体育連盟バドミントン専門部 2019.3.26.更新

#### 前書き

見た目、入力方法等は昨年度とほとんど同じです。可能な限り「普通にエクセルを使って」いただき、 名簿作成・試合参加申込書等を作成いただくことにしています。

エクセルで、「基本的な入力ができる」「複数のシートを扱える(移動など)」「シートの印刷ができる」 方なら、必ず利用できます。

# 大切なこと

今回のエクセルファイルは特別な細工はしていません。入力・印刷に関してもしわからないことがあ れば、お近くの「ちょっとエクセルに詳しい親切な方」に聞いてください。必ずわかります。

# マクロの使用について

今年度より、マクロは使用しないことにしました。マクロがあるとダウンロード等に制約が入ってく ることが多いからです。これまでも各シート間を移動するメニューを作ってあるだけでしたので、そん なに影響はないと思います。

#### 基本的な流れ

- 1. 「共通データ入力」シートをしっかり作る
- B表は印刷しておけば、入力の時に便利、というものです。
   ※B表は、<u>提出の必要はあ</u>りません。
   申込用紙を作成するときに ID が必要なので、最新のものを手元に持っておきましょう
- 大会参加申込用紙は、参加種目のシートに移動して、IDを入力。それぞれ印刷。
   大会参加時の確認書も忘れずに。災害補償に加入する顧問名を入力するだけです。
   領収書も忘れずに印刷すること。確認書にひっついて印刷されます。
- 4. 「大会には参加しないが、登録はしたい」という学校用に確認書のシートに 3 ページ目を増やしま した。ほとんどの学校には関係ないかもしれませんが、必要な学校は活用してください。
- 5. 春・夏の学校対抗の部、選手変更届も、ここから作成・印刷します。

次ページより、この流れのひとつひとつについて、簡単に説明します。

#### 1. 「共通データ入力」シートをしっかり作る

・送付したファイルを開いていただくと、たくさんのシートを作成してあることがわかります。その中で、 「共通データ入力」というシートが最初(シートタブの一番左)にありますので選択してください。初期 状態は、学校番号・学校名・略称・男女とこちらで把握している部員のデータが入っています。(下図)

※お送りした時点で入力されている部員データは、ロックをかけて削除、変更ができないようにしていま す。データのある行に違う生徒のデータを入力する学校があったからです。

変更の必要が出てきた(漢字間違い、よみ間違い、生年月日間違いなど)場合は、「校閲タブ」からシ ートの保護を外してください。パスワードはかけていません。間違えて消さないように、という配慮だと思 ってください。(他のシートはパスワードを設定しています)

- ・基本的に水色になっている、
   校長名(姓・名 別 に)

   顧問名(姓・名 別 に)
  - 緊急連絡先
  - を入力してください。
  - 緊急連絡先は、確認書に反映 させないようにしています。 生徒の目に触れませんので、 できるだけご記入ください。 (申込時に連絡が取れる携

 
 2
 3
 4
 5
 6
 7
 8
 9
 10
 11
 12

 この色の描は全部入力してください。
 この色の描は対算欄です。入力の必要はありません。
 学校名略称 泉陽 ←ブログラムに記載します。全角5文字以内。 学校番号 学校名 大阪府立泉陽高等学校 男女 リストボックスが現れますので、男子か、女子を掴んでくださし 姓 名 校長名 専門部で3年 関使用するD 退朝した です。 新入部員 10032 经除者 番号を持 学校住所 堺市境区車之町東3-2-1 い. ろら思したさ 学校电话音 072-233-058 当の月に〇 ストより選択 年生はく つ合語 てある番 072-233-6645 たかが 緊急運絡外 終わからなし 場合は空視 す。 自動入力 たさい。 6 生徒デー 災害補償加入 生年月日 日本協会 初登録 退部者 D 年 西暦年 月 日 4月 7月 12月 D 未登録 未登録 未登録 3 未登録 未登録 未登録 64185 西北日 (+)

帯電話など)

部員の欄では、「災害補償制度の加入」を行う場合、入力してください。

上記の中で、部員の欄の災害補償制度の加入時につける「○」は、セルをクリックするとリストが現れ ますので選んでください。消すときは Delete キーで消せます。

入力をした右の図では、 上部の水色が消えています。 オレンジの部分は自動計算で す。左端のIDの欄が出場選手 の入力に使う校内IDです。右 から3番目のIDは専門部で使 用するその人に固有のIDです。 すでに入っている部員には18 または17で始まるIDがふられ ており、新しく入力する部員 には19で始まるIDがつきます。

| 1        | 2       | 3        | 4        | 5           | 6                | 7     | 8     | 9     | 10     | 11     | 12  | 13     | 14                    | 50                     | 51             | 52 |
|----------|---------|----------|----------|-------------|------------------|-------|-------|-------|--------|--------|-----|--------|-----------------------|------------------------|----------------|----|
|          | この色の根   | 載全部入力し   | てください。   | の色の欄        | \$ 8 <b>1</b> 30 | 欄です。  | 入力    | の必要   | 要はあ    | ります    | せん。 |        |                       |                        |                |    |
| 学校委号     | 4       | 02       | 学校名館林    | <u>8</u> [2 | 1                | ガログラム | 51:12 | 載しま   | ET.    | 全角5    | 文字  | 边内。    |                       |                        |                |    |
| 学校名      | 大阪府立泉   | 陽高等学校    |          |             | -                |       |       |       |        |        |     |        |                       |                        |                |    |
| 男女       | \$      | (子       | -クリックすると | リストボッ       | ウスガ              | 現れます  | 500   | . 男子  | 予か、    | 女子衣    | 日間ん | でください。 |                       |                        |                |    |
| 校長名      | 22      | 2        |          | -           |                  |       |       | 37    | ンプン    | Ca.    | -表  |        | 専門部で3年                | 日本協会会員                 |                |    |
| 1246.0   | 21      | 8        | 1        |             |                  |       |       |       | 7      | ŧ      |     | 生徒には   | です。 新入部員には            | 番号(中学からの経験者で<br>番号を持って |                |    |
| \$9(*)*G | 大住      | F&       |          | 大住 陽一       |                  |       |       |       |        |        | -   | のをリスト  |                       |                        |                |    |
| 1        |         |          |          |             |                  |       |       |       |        |        |     | てくださ   | 自動的に知うれます。            | いる場合は入                 |                |    |
| 学校住所     | 堺市堺区車   | 之町東3-2-1 |          |             |                  |       |       |       | ħa     | えした    | 5   | 11.    | 送ったデータに               | 1)                     |                |    |
| 学校电话曲号   | 072-23  | 33-0588  |          |             |                  |       |       |       | 該当     | の月に    | 30: | 51週した3 | はすでに値が                | ※カードに書                 | 1100058        |    |
| 学校FAX番号  | 072-23  | 3-6645   |          |             |                  |       |       |       | リスト    | よりましてい | ない  | をつける必  | ので、その行を               | いてある番号                 | したかが           |    |
| 緊急連絡先    | 10.0    | 10 Mar - | ←他の用紙に   | 1反映させま      | せん               |       |       |       | 欄の1    | 535    | が残  | 要はありま  | 別の選手と入                | ※わからない                 | わかりま           |    |
|          |         | これより上    | は、 必ず入力  |             |                  |       |       |       |        | 5.     |     | 6700   | たさい。                  | 場合は空欄                  | 9。<br>自動入力     |    |
| 生徒データ    | 入力(太枠内) | ※行削除·挿   | 入は行わないこと | 。退部者も       | 削除               | しない。  |       |       |        |        |     |        |                       |                        | <b>G M</b> (77 |    |
|          | B       | 名        | 3.9%     | Na          | 学                | 生年    | 月日    |       | 災害補償加入 |        |     | 很彩老    | D                     | 日本協会                   | 初登録            |    |
| D        | 姓       | 名        | せい       | めい          | 年                | 西唐年   | 月     | в     | 4月     | 7月     | 12月 | 1001-0 | ~                     | 会員番号                   | 8時期            |    |
| 1        | P       |          |          |             |                  |       |       | -     | 0      |        |     |        |                       |                        | 未登録            |    |
| 2        |         |          |          |             |                  | . 10  |       | -     | 0      |        |     |        | 10000                 |                        | 未登録            |    |
| 3        | 1.0     |          |          |             |                  | . 10  |       |       |        |        |     |        | 10000                 |                        | 未登録            |    |
| 4        |         | 10.0     |          | and a       |                  |       |       |       | 0      |        |     |        | 10000                 |                        | 未登録            |    |
| 5        |         |          |          |             |                  |       |       |       |        | 0      |     |        | and the second second |                        | 未登録            |    |
| 6        | 100     | 1000     |          |             |                  |       |       |       |        | ¥      |     |        | 10000                 |                        | 未登録            |    |
| <        | 共通データ   | 入力 B表    | 春学校对抗    | 春学校次        | 抗变               | 更用紙   | - 61  | ġ I ₽ | 5      | 春車     | 185 | 春夜日日   | 🕂 : [                 | •                      |                |    |

部員の欄では、1,2,4 人目が災害補償制度の加入、3 人目は未加入、5 人目は 7 月加入であることがわかります。部員が退部したときは、表の右に、〇をリストから選ぶようにしてあります。これを選べば、その行は濃い青になります。この行は、翌年度当方でデータを取り込むときに無視します。削除したいときもあるでしょうか、行削除はできません。

日本協会会員番号については、前年度までに取得して専門部で把握している分は入力されています。

登録から、番号がおりてくるまでタイムラグがあるので、登録をしたすべての選手に番号が入っているわ けではないことをご了解ください。

※重要! 中学校の経験者が入部してきた場合、日本協会会員証を持っていると思いますので、その生 徒から会員番号を聞き取って、このシートに入力してください。また全国大会・近畿などのブロック大会 に出場した生徒の調査を 2018 年度から実施しています。詳しくは HP をご覧ください。

# 2. B表はそのシートに移動して、印刷する

提出の必要はありませんが、手元にあった方がこの後の試合申込 の入力に便利です。

1 の「共通データ入力」シートの入力ができましたら、「B 表」の シートに移動して、必要ならば印刷してください。入力の必要は 一切ありません。

右図がB表の例です。1ページ25人ですので、必ず3ページ印刷 されます。不要でしたら、ページ数を指定して印刷してください。

3. 教職員の災害補償制度への加入

春夏冬の確認表に、名前を入力すれば人数をカウントするようにしています。

# 4. 大会参加申込用紙は、参加種目のシートに移動して、IDを入力。それぞれ印刷。

# 大会参加時の確認書・領収書も忘れずに。

まず、大会に参加する選手をすべて含んだ最新の B 表を印刷して手元に置いておきましょう。一番左の 数字がID です。下左図は、春の学校対抗の部の白紙です。

コーチ欄・マネージャー欄と、選手の ID 欄が水色になっているのがわかると思います。下部の学校対 抗の金額の欄も空いたままになっています。コーチ・マネージャの欄の入力は必要でしたら直接入力を してください。コーチは指導者(大人)です。高校生不可。 選手については ID を入れると氏名等は 自動的に入ります。

5人以上入力すると、下の金額欄に学校対抗参加料が表示されます。(下右図)。他の種目も同様です。

|            | XI T                                                                  | ע ויא                 | 16 07           | 비미    | 女子 〇          |                  |                | או ד                           | · •                      | 110 01                 | ЧН   | 女子   C  |
|------------|-----------------------------------------------------------------------|-----------------------|-----------------|-------|---------------|------------------|----------------|--------------------------------|--------------------------|------------------------|------|---------|
| 学校<br>番号   | 103 学校名                                                               | 大阪                    | 府立泉             | 易高等学校 | 交 どちらか<br>ICO | 学番               | 校昺             | 103 🖈                          | 牧名 大                     | 阪府立泉園                  | 易高等学 | 校 どちらか  |
| 校長名        |                                                                       | 1.0                   | 公 顧問名<br>印 (監督) |       | ep ep         | 校                | 長名             |                                | 1.0                      | 公 (11)<br>(11)<br>(11) |      | RR E    |
| コーチ        |                                                                       |                       | マネー<br>ジャー      |       |               | ⊐·               | -チ             |                                | - 81                     | マネー<br>ジャー             |      |         |
| No. ID     | 氏                                                                     | 名                     | j.              | りがな   | 学年            | Nb.              | ID             | 氏                              | 名                        | \$                     | りがな  | 学年      |
| 1          |                                                                       |                       |                 |       |               | 1                | 3              | 101                            | 10.7                     | 2-0-                   | 6.82 | 3       |
| 2          |                                                                       |                       |                 |       |               | 2                | 4              | + 8                            | *8                       | 2.0                    |      | 3       |
| 3          |                                                                       |                       |                 |       |               | 3                | 2              | 10.00                          | 842                      |                        |      | 3       |
| 4          |                                                                       |                       |                 |       |               | 4                | 10             |                                | -                        | 2.8-3                  | 2    | 3       |
| 5          |                                                                       |                       |                 |       |               | 5                | 11             | -                              | 4-0.9                    |                        |      | 3       |
| 6          |                                                                       |                       |                 |       |               | 6                |                | _                              |                          | 1                      |      |         |
| 7          |                                                                       |                       |                 |       |               | 7                |                |                                |                          |                        |      |         |
| (注意)       | 5~7名で構成す                                                              | ること                   |                 |       |               | , GÌ             | 意)             | 5~7名で構                         | 成すること                    |                        |      |         |
| 提出         | 日 4月10日(-                                                             | ±)                    |                 | 学校対抗  | Р             | , 书<br>3         | 是出日            | 4月10                           | 日(土)                     |                        | 学校対抗 | 3,000 円 |
| (注意)<br>提出 | 5~7名で構成す<br>日 4月10日( <u>-</u><br>==================================== | ること<br>土)<br>3の注意(+++ |                 |       |               | 5<br>5<br>7<br>ま | 」<br>意)<br>是出日 | 5~7名で構<br>4月10<br><u>してついた</u> | 成すること<br>日(土)<br>入力の注意 🚄 | 选 / C表 / 創切用           | 学校对抗 | 3,000   |

| 4  | 1    | 2                                    | 3              | 4     | 5      | 6     | 7 8               | 9 10 1  | 1 12   | 13             | 14 18 | 5 16 | 17  | 18   | 19   | 20        |
|----|------|--------------------------------------|----------------|-------|--------|-------|-------------------|---------|--------|----------------|-------|------|-----|------|------|-----------|
| ,  | 平成   | 22 (2                                | (010)          | 年度    | 部      | 風名川   | 1                 |         |        |                | 大肠南等  | 学校体  | 育通盐 | 5152 | :/// | AP 13     |
| 2  |      | 業 災害保障制度加入一覧表(B表) 総戦日 平成22年3月18日     |                |       |        |       |                   |         |        |                |       |      |     |      |      |           |
| 3  |      |                                      |                |       |        |       | 240               | ウメニュー表示 | 1246   | 責任者            |       |      |     | 64   |      |           |
|    | 学校   | 69                                   | 103 学校名 大阪府立泉陽 |       |        |       |                   |         |        | 画等学校 ルーイナ ロー・ナ |       |      |     |      |      |           |
| 5  | 倒    | Ħ.                                   |                |       |        | 塘市    | 塘区東               | 之町東3-2- | 1      |                |       | 生    | 陡.  | HI.  | 31   | 2         |
|    | T    | €25 072-233-0588<br>FAX 072-233-6845 |                |       |        |       | 8                 | RDICS   | tesht: | 12             |       | 男子   |     | Γ    |      |           |
| ,  | FA   |                                      |                |       |        |       | 技                 | 81      | \$     | 子              | 0     |      |     |      |      |           |
|    | ***  |                                      | 5-7            | t. #0 | Isizi. | 121.3 |                   |         |        |                |       |      |     | 110  | あかい  | OT<br>用:C |
|    | No.  |                                      |                |       |        |       | 12                | #       | 生      | 3. Ť           | 災害補   |      |     |      |      |           |
| 0  | (ID) |                                      | р<br>р         | 10    |        |       | 60)               | t) a    | 81     | 年              | 西蜀年   | 月    | 8   | 3月   | 6月   | 115       |
| 1  | 1    |                                      | 8.             | -     |        |       | $B_{1} = - T_{1}$ | 8.4.5   | 女      | 3              | 1992  |      | 100 | 0    |      |           |
| 2  | 2    |                                      | 14             | 81    |        |       | 8-1,2-1           | · #.8.  | 女      | 3              | 1993  | 1.0  |     | 0    |      |           |
| 3  | 3    |                                      | (h)            |       | •      |       | 24.4              | 822     | 女      | 3              | 1992  |      | 10  | 0    |      | 1         |
| 4  | 4    |                                      | 4              |       | £      |       | : 40              | 8.0-1   | 女      | 3              | 1992  | 1.0  | 10  |      |      |           |
| 5  | 5    | - 01                                 | 6              | 8.0   |        |       | 10.4              | 842     | 女      | 3              | 1992  |      |     | 0    |      |           |
| 16 | 6    |                                      | (a)            | - 1   | ŧ      |       | 11                | 8.1     | 女      | 3              | 1993  | 1.1  |     |      |      |           |
| 7  | 7    |                                      | 10             | 41    |        |       | 2.84              | 1011    | 女      | 3              | 1992  | 1.0  | 18  |      |      |           |
|    |      | _                                    |                |       |        |       |                   |         | _      | _              |       |      |     | _    | _    | _         |

個人対抗の場合は、コーチ・マネージャーの欄はありません ので、ID の入力のみになります。

ただし、ダブルスでは、人数を奇数にすると、人数・合計金 額等が右図のようにおかしくなりますので、ご注意くださ い。

なお、Ⅰ部・Ⅱ部への重複出場になっている場合などのチ ェックは、1.のデータ入力シートの専門部使用欄の一番右端 にありますが、あまりよくわからないと思いますので、自己 責任でお願いします。

| No.   | ID                                         | 氏        | 名      |      |      | 5. 4  | <i>b</i> <sup>5</sup> | tā. | 学年 |
|-------|--------------------------------------------|----------|--------|------|------|-------|-----------------------|-----|----|
|       | 3                                          | 107      | 1.10   | p    |      | de h  | 3.1                   | 1   | 3  |
| 1     | 7                                          | 8.1      | 1.181  | 1    |      | 1.2-2 | 1.0                   |     | 3  |
|       | 5                                          | 4-88     | 末日     | ÷.   | 2    | はやし   | . 2                   | 92  | 3  |
| 2     | 11                                         | 81.02    | 24.07  |      | 1    | 200   | 24.0                  | 1.0 | 3  |
| 3     | 6                                          |          | 1.37   | 6    |      | イレ    | 1.1                   |     | 3  |
| -     |                                            |          |        |      |      |       |                       |     | -  |
| 4     |                                            |          |        |      |      |       |                       |     | -  |
| _     |                                            |          |        |      |      |       |                       |     | -  |
| 5     |                                            |          |        |      |      |       |                       |     | _  |
|       |                                            |          |        |      |      |       |                       |     | _  |
| 6     |                                            |          |        |      |      |       |                       |     | _  |
| 12.00 |                                            |          |        |      |      |       |                       |     |    |
|       | 校内                                         | ランク順に上かっ | 5詰めて記入 | すること |      |       |                       |     |    |
| •     | 1 88                                       | 1部あわせて   | . 6    | 組以内に | 制限する | (推薦選手 | はその枠                  | 94) |    |
| ŧ     | きまし 日本 日本 日本 日本 日本 日本 日本 日本 日本 日本 日本 日本 日本 | 3 4月10   | 0日(土)  |      |      |       |                       |     |    |
|       |                                            | 複Ⅱ部      | 1200   | 円×   | 2.5  | 組=    | 3,0                   | 000 | 円  |
|       |                                            |          |        |      |      |       |                       |     |    |

印刷したものの結果は自己責任です。

あと、確認書・領収書の印刷を忘れずに!(下図)

申込確認書の下部に災害補償制度に加入する顧問の氏名記入欄を設けました。

名前を入力すれば、加入金がカウントされます。(スペースを入力してもカウントされますので注意) 各種目の入力ができあがっていれば、正しく人数・金額が入っているはずですが、必ず印刷したものを確 認してください。(下左図)

※確認書に顧問捺印欄を設けています。おわすれなく。緊急連絡先の印刷はなくしました。

| 申込確認書春                                                                                                    | ※申込成語者・申込用語とともに提出すること。(すべての欄が自動で入力されます) |
|----------------------------------------------------------------------------------------------------|-----------------------------------------|
| FE の内容を確認し、中込用語 無効素とともに         4月12日(土)         に物語す         ジャンプメニュー表示           学校名号         402         学校名         泉陽         男子                                                                                                    |                                         |
| ままでに送けしました 女子 ○                                                                                                    | <b>*****</b> 786                        |
|                                                                                                    |                                         |
| 試合参加費<br>① 学校対抗の御 参加 × 0 円                                                                                                    | 清教学園高等学校 男子                             |
| (参加:O、不参加:× 参加の場合、 3,000 円)<br>② 単の創                                                                                                    | <b>★</b>                                |
| $\mathbf{I} \stackrel{\mathbf{f} \mathbf{f} \mathbf{f}}{\mathbf{I}} \stackrel{\mathbf{U}}{\mathbf{I}} \stackrel{\mathbf{J}}{\mathbf{I}} \stackrel{\mathbf{X}}{\mathbf{I}} \stackrel{\mathbf{S} 00}{\mathbf{I}} \stackrel{\mathbf{H}}{\mathbf{I}} = \stackrel{\mathbf{U}}{\mathbf{I}} \stackrel{\mathbf{H}}{\mathbf{I}} \stackrel{\mathbf{H}}{\mathbf{I}} \stackrel{\mathbf{U}}{\mathbf{I}} \stackrel{\mathbf{J}}{\mathbf{I}} \stackrel{\mathbf{X}}{\mathbf{I}} \stackrel{\mathbf{S} 00}{\mathbf{I}} \stackrel{\mathbf{H}}{\mathbf{I}} = \stackrel{\mathbf{U}}{\mathbf{I}} \stackrel{\mathbf{H}}{\mathbf{I}} \stackrel{\mathbf{H}}{\mathbf{I}} \stackrel{\mathbf{U}}{\mathbf{I}} \stackrel{\mathbf{J}}{\mathbf{I}} \stackrel{\mathbf{X}}{\mathbf{I}} \stackrel{\mathbf{I}}{\mathbf{I}} \stackrel{\mathbf{I}} \stackrel{\mathbf{I}}{\mathbf{I}} \stackrel{\mathbf{I}}{\mathbf{I}} \stackrel{\mathbf{I}}{\mathbf{I}} \stackrel{\mathbf{I}}{\mathbf{I}} \mathbf$ | □ P3家<br>+ 社会参加料                        |
| (あわせて 12 人以内)<br>(約 論の朝                                                                                                    | <b>¥秋城∞▲</b> 不参加 0 P                    |
| Iff 0 #1 × 1200 円 = 0 円                                                                                                    |                                         |
| <b>п#1</b> 0 #1200 гр = 0 гр                                                                                                    |                                         |
| (あわせて 6 相以内)                                                                                                    | 1 1 1 1 1 1 1 1 1 1 1 1 1 1 1 1 1 1 1   |
|                                                                                                    |                                         |
|                                                                                                    |                                         |
|                                                                                                    |                                         |
| 災害補償制度加入金<br>生徒 0 人 × 400 円 0 円                                                                                                    | + 秋 <b>浩補前</b> 知入金生統 0名 (400 PP) 0 PP   |
| 教員 0 人× 400 円 0 円                                                                                                    | + 状語補償的入金額同 0名 (400円) 0円                |
| 以下の枠内に加入される顧問の氏名を入力して下さい。                                                                                                    | 以上の通り、事の大会に関連して無味いたしましました。              |
| ー枠につを一人分、カウントし、上の口へ人数が入ります。                                                                                                    | 平成24年4月14日<br>大阪高等学校体育連盟パドミントン専門創       |
| (空日などを入れると、カウントされます。削除の場合はDeletaキー)<br>※災害補約魚気知入町口の開設外は<br>すべて自動で入力されます。                                                                                                    | (単門角印のないものは特別)                          |
| さらにこの下に、2016 年度より、「大会には参加し                                                                                                    | ないが登録が必要な生徒」の入力シートを設けまし                 |
| た。用紙に説明が書いてありますので、必要な学校は利                                                                                                    | 川用してください。ただし、不用意に入力すると徴収                |
| 料金が増えますので、ご注意ください。                                                                                                    |                                         |

# 5. 春・夏の学校対抗の部、選手変更届も、このシートで作成・印刷します。

たとえば、非常に強い1年生が入部してきたが、春の大会の申込に間に合わなかった。学校対抗の部だ けでも選手変更して出場させよう、といったようなケースがあると思います。変更後の選手が春の大会の個 人種目に出場していない、というケースです。(夏でも同様)

この場合、従来は、学校対抗の部の初日に変更用紙を記入・提出いただき、あわせて登録料もいただ くということにしていました。(この方法そのものはこれからも踏襲します)。今回のエクセルファイル を年間通して使っていくにあたって、この選手が夏の大会にエントリーした場合、もう登録料を払ってい るにもかかわらず、夏の大会時にも登録料が必要な部員とカウントされるために、ここで入力をしてお

いていただき、あわせて変 更用紙も印刷できるようにし ました。もちろん、普通の変更 等でも使えます。

右図の例は、もともと 6 名 構成で申し込んでいて、1 名を 追加、2 名を変更し、その中で 2 名が新規登録必要な選手、と いうケースです。

登録料が一人 600 円だとす ると、右図のような用紙が作 成されますので、印刷して、学 校対抗初日に本部へ顧問が提 出してください。

|    | 学  | 校习  | 対抗      | σ  | ) # | 邰  | 選手       | 変夏    | E J     | Ħ    | 紙                 | 男子<br>女子      | C              |  |
|----|----|-----|---------|----|-----|----|----------|-------|---------|------|-------------------|---------------|----------------|--|
| 学番 | 校号 | 103 | 学校名     | 大  | 阪府  | 立泉 | 陽高等学校 1  | 记載責任者 |         | 3.   | 电 灭刑              | 57            | 1<br>55かに      |  |
|    |    | 変   | -<br>更約 |    | -   |    | 変更後      |       | H H     | 18   | ]                 |               |                |  |
| _  | D  | 通   | 手名      | 学年 | -   | D  | 選手名      | 学年    | 05      | 5110 | 0.5555740         |               | 1997 SEE 6.6.1 |  |
|    |    | -   |         |    |     |    |          |       | 変更      | 0    | ◎変更をする場合<br>□こ記入  | は、変更前、        | 変更 後と          |  |
|    | 1  |     |         | 3  | -   | 29 |          | 2     | 3870    |      | I COURT           |               |                |  |
| _  |    | _   | _       |    | -   |    |          |       | 削除      | -    | ◎追加をする場合          | は、変更後の        | )分纪人           |  |
|    |    | -   | -       | 0  | -   |    | -        | 0     | 安史 :054 | 0    | 回顧協会する場合          | ま. 原稿前の       | 152450         |  |
|    | 2  | 2   |         | 3  | -   | 6  | ALC: 1 1 | 3     | 30/50   |      | -                 | e contractive |                |  |
| _  |    |     |         |    | -   |    | -        |       | 8995    | -    | ★ 変更後の選手          | が未登録の         | 場合は、           |  |
|    |    |     |         |    |     | 00 |          |       | 22.92   |      | の用紙の提出に加えて、金は質をある |               |                |  |
|    |    |     |         |    | -   | 28 |          | 2     | 3월730   | 0    | OCCC.             |               |                |  |
| _  |    |     |         | -  | -   |    | -        | -     | 内部所     |      | ★ 届け出は必ず          | 期間自身が行        | うってくた          |  |
|    |    |     |         |    |     |    |          |       | 安史      |      | U.,               |               |                |  |
|    |    |     |         |    | -   |    |          |       | 30//0   |      | -                 |               |                |  |
| -  |    |     |         |    |     |    |          |       | 191925  | -    | -                 |               |                |  |
|    |    |     |         |    |     |    |          |       | 19th    |      | -                 |               |                |  |
|    |    |     |         |    | -   |    |          |       | 10//01  |      | -                 |               |                |  |
| -  |    |     |         | -  |     |    |          |       | 1019175 |      | -                 |               |                |  |
|    |    |     |         |    | -   |    |          |       | 1010    |      | -                 |               |                |  |
|    |    |     |         |    | -   |    |          |       | 32/10   |      | -                 |               |                |  |
| -  |    |     |         | -  |     |    |          |       | 10107   |      | 18                | test and      |                |  |
|    |    |     |         |    | -   |    |          |       | iRthn   |      | 100               |               |                |  |
|    |    |     |         |    |     |    |          |       | 8050    |      | 1.2               | 00            | F              |  |

※この用紙は選手変更用紙です。マネージャーの変更は必要ありません。

前年度のデータファイルをファイル名変更して使うことは絶対にし ないでください。トラブルの元です。

資料 入力項目(※は必須ではない)

|     | シート名              | 入力必要項目                      |  |  |  |  |  |  |
|-----|-------------------|-----------------------------|--|--|--|--|--|--|
|     | 共通データ入力           | 学校名・校長姓・校長名・顧問姓・顧問名・学校住所・   |  |  |  |  |  |  |
|     |                   | 学校電話番号・学校 FAX 番号・※緊急連絡先・    |  |  |  |  |  |  |
|     |                   | 部員の欄                        |  |  |  |  |  |  |
|     |                   | 姓・名・ふりがな姓・ふりがな名・学年・生年 (西暦)・ |  |  |  |  |  |  |
|     |                   | 生月・生日・                      |  |  |  |  |  |  |
|     |                   | ※災害補償への加入(加入者は該当する時期に○を選択)  |  |  |  |  |  |  |
|     |                   | ※退部の場合〇を選択。                 |  |  |  |  |  |  |
|     |                   | ※中学からの経験者は日本協会会員番号          |  |  |  |  |  |  |
|     |                   | (わからなければ空欄)                 |  |  |  |  |  |  |
| ★これ | い以降は、上の共通データ入力がき  | ちんとできていることが前提です。            |  |  |  |  |  |  |
|     | 学校对抗              | ※コーチ名・※マネージャー名              |  |  |  |  |  |  |
|     |                   | 選手の ID (5人以上)               |  |  |  |  |  |  |
| 春   | 個人種目(単複 I 部・Ⅱ部)   | 選手の ID                      |  |  |  |  |  |  |
| の   | 確認書               | ※顧問で災害補償制度に加入する場合はここに記入     |  |  |  |  |  |  |
| 大   |                   | それ以外に入力する項目はありません。顧問印必要     |  |  |  |  |  |  |
| 会   | 領収書               | 入力する項目はありません。               |  |  |  |  |  |  |
|     | 学校対抗選毛亦再居 (あれげ)   | 変更前の選手の ID・変更後の選手の ID       |  |  |  |  |  |  |
|     | 于仅利加速于及文油(0月0年)   | 変更内容(変更・追加・削除より選択)          |  |  |  |  |  |  |
|     | 学校对抗              | ※コーチ名・※マネージャー名              |  |  |  |  |  |  |
|     |                   | 選手の ID                      |  |  |  |  |  |  |
| 百   | 個人種目              | 選手の ID                      |  |  |  |  |  |  |
| 反の  | (単複Ⅰ部・Ⅱ部・3年生の部)   |                             |  |  |  |  |  |  |
| +   | 確認書               | 顧問で災害補償制度に加入する場合はここに記入      |  |  |  |  |  |  |
|     |                   | それ以外に入力する項目はありません。顧問印必要     |  |  |  |  |  |  |
| T   | 領収書               | 入力する項目はありません。               |  |  |  |  |  |  |
|     | 学校対抗選手変更届 (あれげ)   | 変更前の選手の ID・変更後の選手の ID       |  |  |  |  |  |  |
|     | 于仅利加速于及文油(0月0年)   | 変更内容(変更・追加・削除より選択)          |  |  |  |  |  |  |
| 冬の  | 個人種目(単複 I 部・II 部) | 選手の ID                      |  |  |  |  |  |  |
| 大会  | 確認書               | 顧問で災害補償制度に加入する場合はここに記入      |  |  |  |  |  |  |
|     |                   | それ以外に入力する項目はありません。          |  |  |  |  |  |  |
|     | 領収書               | 入力する項目はありません。               |  |  |  |  |  |  |

※各ページの図は、過去の年度のものを使用している場合もあります。

実際のシートとは若干異なる場合があるので注意してください。

※データ入力とは直接関係はありませんが、個人戦で代理出場が発覚した場合は、その学校(男女別) を 6 ヶ月間の出場停止にしますので、注意してください。

この数年で何回か発覚していますが、ほとんどのケースが、「生徒が」「ルールを知らずに」「顧問に相 談せずに」行っています。周知徹底をお願いします。